# Création d'un compte et inscription au championnat francophone

- Inscription possible jusqu'au 19/03/2023 à 08:00 ;

- Modification de catégorie de poids possible jusqu'au 23/03/2023 à 08:00 ;

 Lorsque 16 personnes sont inscrites dans une catégorie de poids, les inscriptions sont fermées pour cette catégorie ;

- Pour inscrire les boxeurs, il y a 3 étapes à suivre:

1° Créer un compte ;

2° Créer un club ;

3° Rajouter vos boxeurs.

## 1° étape: Créer un compte

- Sur votre navigateur Internet, tapez: https//smoothcomp.com/fr
- Cliquez ensuite sur « Créer un compte »

| $\sim$                                                               |                                      |                        |                                                                                                    |                                                                                | — I., — A. |
|----------------------------------------------------------------------|--------------------------------------|------------------------|----------------------------------------------------------------------------------------------------|--------------------------------------------------------------------------------|------------|
| $\leftarrow \rightarrow C$ a $\lor$ https://smoothcomp.com/fr/event/ | /10378                               |                        |                                                                                                    | e 2                                                                            | ⊗ ⊪∖ ພ ຍ   |
| советности сомр                                                      | Evénements A propos $\smallsetminus$ | Communauté 🗸 🛛 Se o    | connecter C                                                                                                    | Créer un compte                                                                |            |
| CHAMPIONNAT FRANCOPHONE D                                            | PION<br>OPHONE<br>DOBUM              | AT<br>DE<br>NG         |                                                                                                    | nscription normale<br>21 Jan - 19 Mar 8:00 am<br>Sévénement commence<br>26 Mar |            |
| Information Inscriptions Tableaux & planning                         | Résultat Lieu & Hébergement          |                        | S                                                                                                    | S'inscrire à l'événement                                                       |            |
| Information                                                          |                                      | •                      | Lieu                                                                                                    |                                                                                |            |
| INFORMATION                                                          |                                      | Con<br>»<br>Rue<br>Onh | nplexe sportif et<br>sous-lieutenant<br>ave                                                                                                    | associatif de Miavoye<br>Pierard, 1 5520                                       |            |
| Le championnat trancophone de kiek beving a pou                      | ur objectit de mettre en event les   |                        | the set of the set of |                                                                                |            |

Fuseau horaire: Europe/Paris

compétiteurs amateurs seniors (16 ans et +) en leur offrant une occasion d'acquérir de

- Complétez le formulaire suivant;

 Cliquez ensuite sur « Créer un compte »

| https://smoothcomp.com/fr/a | uth/register              |                                     |   | 80 % |
|-----------------------------|---------------------------|-------------------------------------|---|------|
|                             | Se connecter              | Créer un compte                     |   |      |
|                             |                           |                                     | / |      |
|                             |                           |                                     | , |      |
|                             | Prénom                    | Nom de famille                      |   |      |
|                             | Boxeur                    | Test                                |   |      |
|                             |                           |                                     |   |      |
|                             | E-mail                    |                                     |   |      |
|                             | boxeur.test@gmail.com     |                                     |   |      |
|                             | Confirmer l'e-mail        |                                     |   |      |
|                             | boxeur.test@gmail.com     |                                     |   |      |
|                             |                           |                                     |   |      |
|                             | Mot de passe              |                                     |   |      |
|                             | •••••                     |                                     |   |      |
|                             | Confirmer le mot de passe |                                     |   |      |
|                             | ••••••                    |                                     |   |      |
|                             |                           |                                     |   |      |
|                             |                           | 2                                   |   |      |
|                             | Je ne suis pas un robot   | reCAPTCHA<br>entialité - Conditions |   |      |
|                             |                           |                                     |   |      |
|                             | Orforu                    |                                     |   |      |
|                             | - Creer ur                |                                     |   |      |

Version: 2.0 2018-05-25

Quick overview:

Smoothcomp collects information from your account and this information is shared with the event organizers.

If you become academy manager you are responsible for all the athletes you register.

Smoothcomp follows the GDPR law and you can change, hide and delete your account.

#### USER ACCOUNT

When you open an account, Smoothcomp will create a user profile for you so that we can better adapt your experience. For more details on how Smoothcomp will use your information, see the Privacy Policy section.

When you open an account, you are asked to give your consent or not to Smoothcomp so we may contact you via newsletters, event reminders and more general promotion of offers or information (including information from our event partners or third parties) that may be of interest, eg via email, text message or in another way.

You can change your email preferences at any time in your account profile.

#### **PRIVACY POLICY & GDPR**

At Smoothcomp, we recognise that privacy is important. This Policy applies to all of the services and solutions offered by Smoothcomp.

# Ce message s'affiche. Descendez dans le bas de la fenêtre et validez / acceptez les conditions

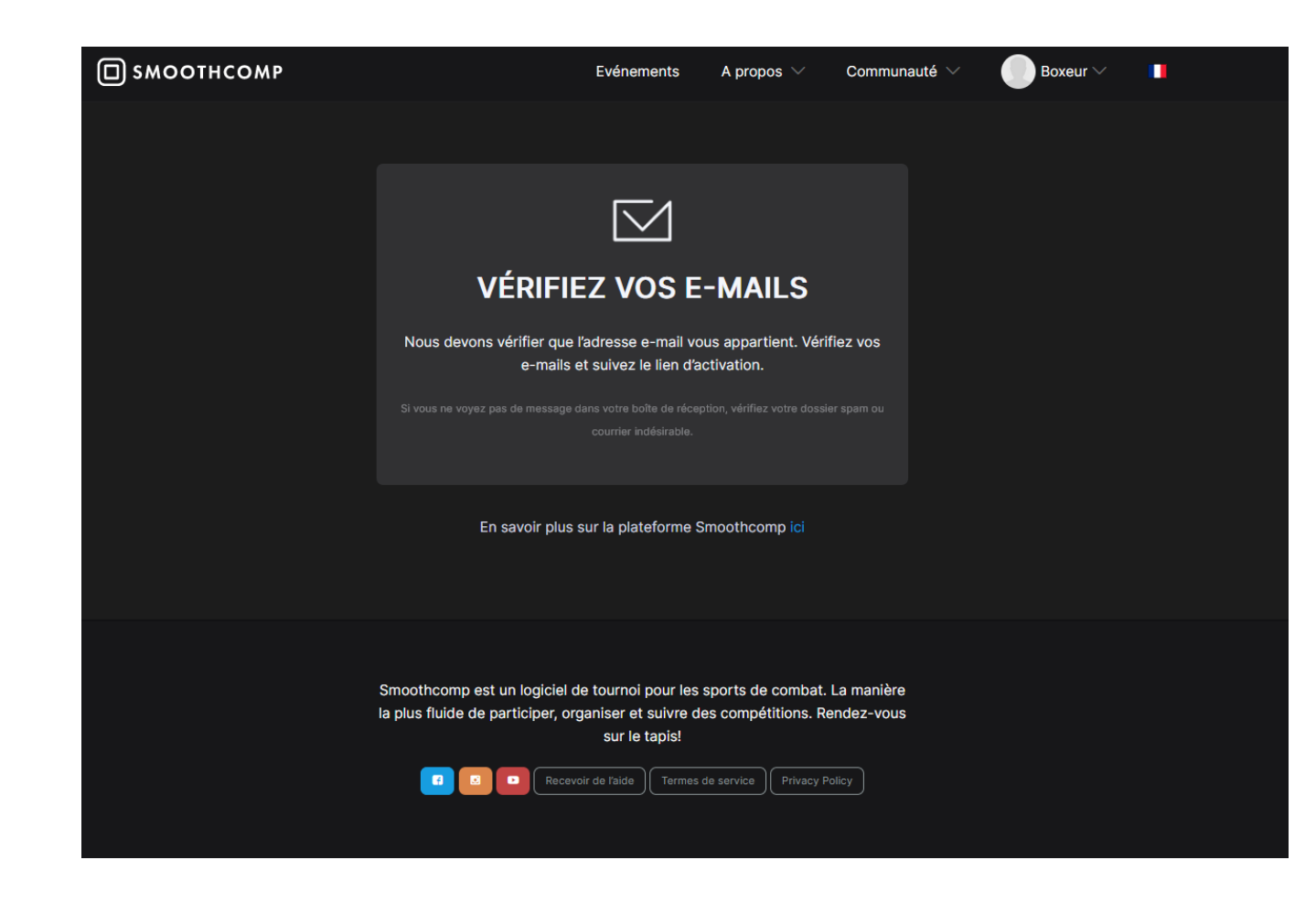

Ce message s'affiche. Vérifiez votre boîte mail et validez votre inscription. Le message peut arriver dans les spams/ les courriers indésirables.

Une fois validé sur votre boîte mail, votre compte est créé !

Vous pouvez donc désormais créer un club et ensuite, inscrire vos boxeurs au championnat francophone.

## 2° étape: Créer un club

- Sur votre navigateur Internet, tapez: https//smoothcomp.com/fr
- Connectez vous à votre compte si vous n'êtes pas connecté.
- Cliquez sur votre nom.
- Plusieurs onglets s'affichent.
- Cliquez sur votre nom complet.

| $\leftarrow \rightarrow \mathbb{C}$ $\bigtriangleup$ $\bigcirc$ $\land$ $\land$ $\land$ $\land$ $\land$ $\land$ $\land$ $\land$ $\land$ $\land$ |                                    | E 🏠                 | ⊗ แ\ ธ ป : |
|----------------------------------------------------------------------------------------------------|------------------------------------|---------------------|------------|
| П SMOOTHCOMP                                                                                                    | Evénements A propos 💛 Communauté 🗸 | Mathieu 🗸 📘         |            |
|                                                                                                    |                                    | Mathieu Gode        |            |
|                                                                                                    |                                    | 名 Mon compte        |            |
| UITAIVIT                                                                                                    |                                    | Paramètres          |            |
| EDVNUUD                                                                                                    | INVE DE                            | > Se déconnecter    |            |
| <b>FNAILUUFI</b>                                                                                                    |                                    | PROFILS ASSOCIÉS    |            |
| CHAMPIONNAT FRANCOPHONE DE KICK BOXI                                                                                                    | IG 2023                            |                     |            |
| Information Inscriptions Tableaux Résultat Lier<br>& planning                                                                                   | & Hébergement                      | 名 Gérer les profils |            |

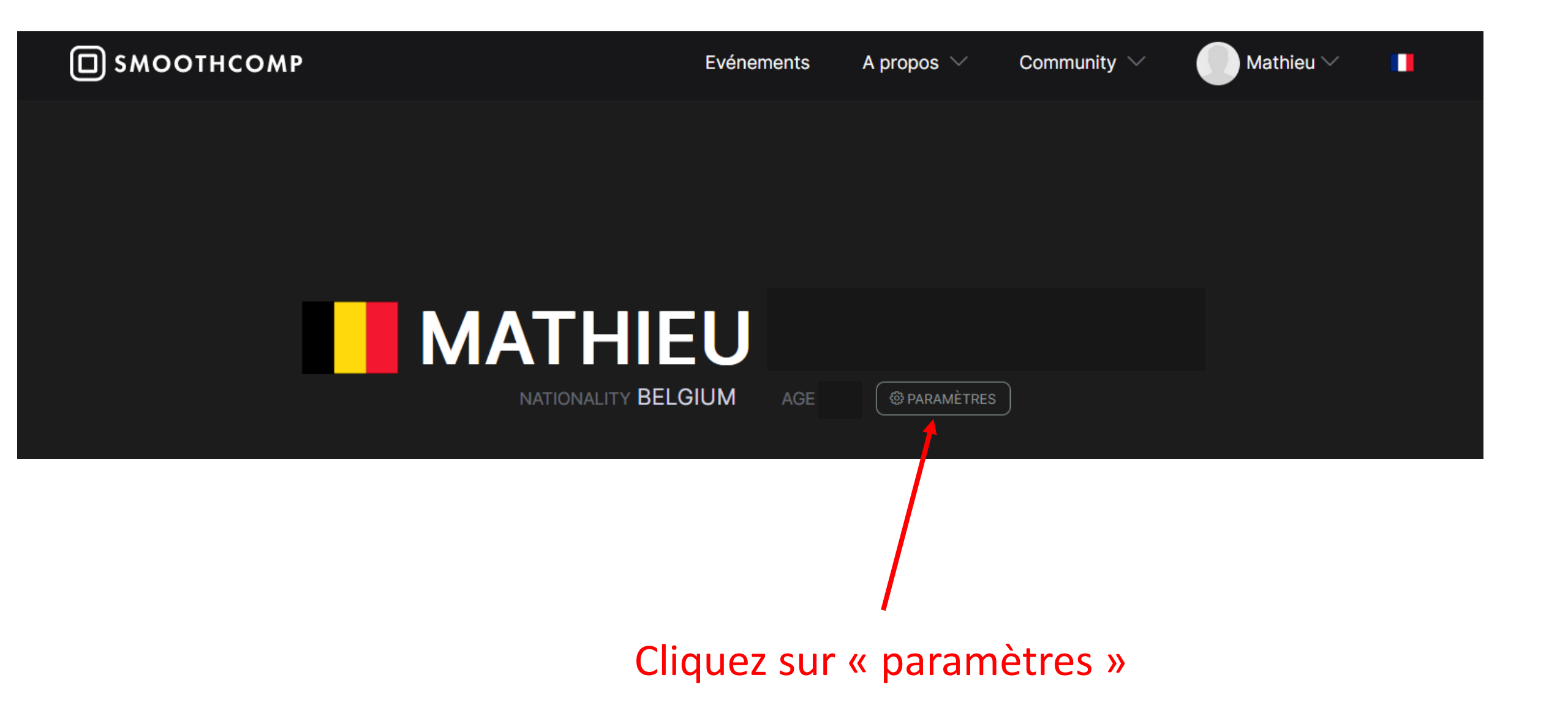

|                      | MP           | Evénements | A propos $ \smallsetminus $      | Communauté 🗸                                                                                                    | Mathieu 🗸                                                           | •              |
|----------------------|--------------|------------|----------------------------------|----------------------------------------------------------------------------------------------------|---------------------------------------------------------------------|----------------|
|                      |              |            |                                  |                                                                                                    |                                                                     |                |
| PARAMÈTR             | ES DE PROFIL |            |                                  | Mon Profil                                                                                                    | Données utilisateurs part                                           | tagées         |
| Détails de l'utilis  | sateur       |            | Vos                              | académies                                                                                                    |                                                                     |                |
| Prénom               |              | Modifie    | er Dans ce<br>cas) qu            | ette section, vous pouvez défin<br>elles académies que vous repr                                                                                                    | nir quelle académie ou (dans cer<br>ésentez. En ajoutant une acadér | tains<br>mie à |
| Deuxième<br>prénom   |              |            | cette lis<br>ait le dr<br>rembou | cette liste, vous acceptez que l'entraîneur responsable de cette académie<br>ait le droit de gérer votre demande / annulation et paiement /<br>remboursement à toute compétition au sein de Smoothcomp. |                                                                     |                |
| Nom de famille       |              | Modifie    | er Fight                         | Off 🚺                                                                                                    |                                                                     |                |
| E-mail               |              | Modifie    | er                               |                                                                                                    |                                                                     |                |
| Mot de passe         |              | Modifie    | er Rejo                          | igner l'académie                                                                                                    |                                                                     | _              |
| Nationalité          |              | Modifie    | er Club                          | chercher                                                                                                    |                                                                     | •              |
| Date de<br>naissance |              | Modifie    | er Affilia                       | tion\/Equipe                                                                                                    |                                                                     |                |
| Genre                | Male         | Modifie    | Pas d                            | 'équipe/association                                                                                                    |                                                                     |                |

- Introduisez le nom de

votre club

- Ensuite, cliquez ensuite
- sur « Nouvelle inscription »

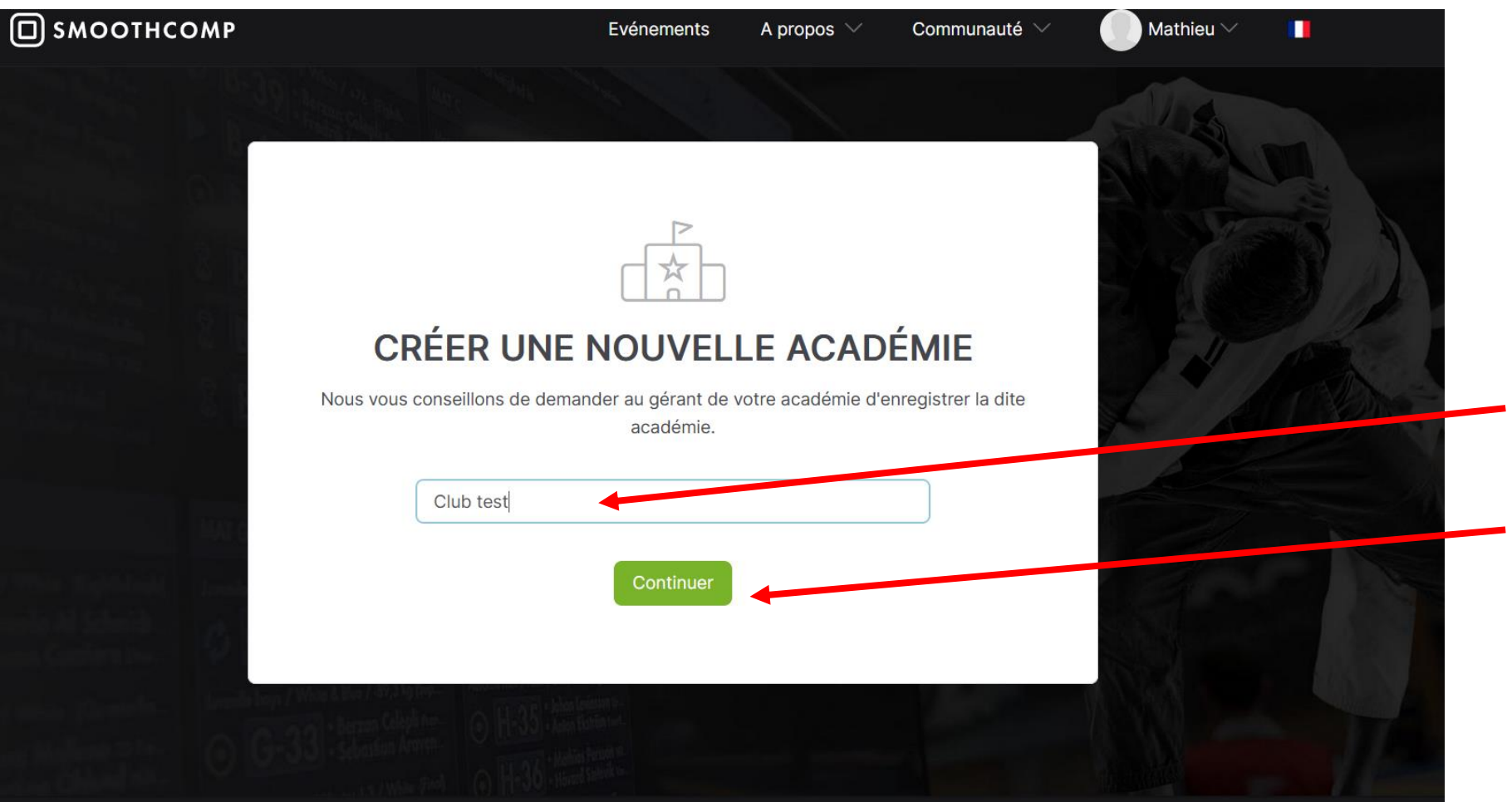

Introduisez le nom de
votre club
Ensuite, cliquez ensuite
sur « Continuer »

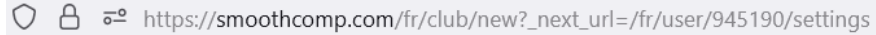

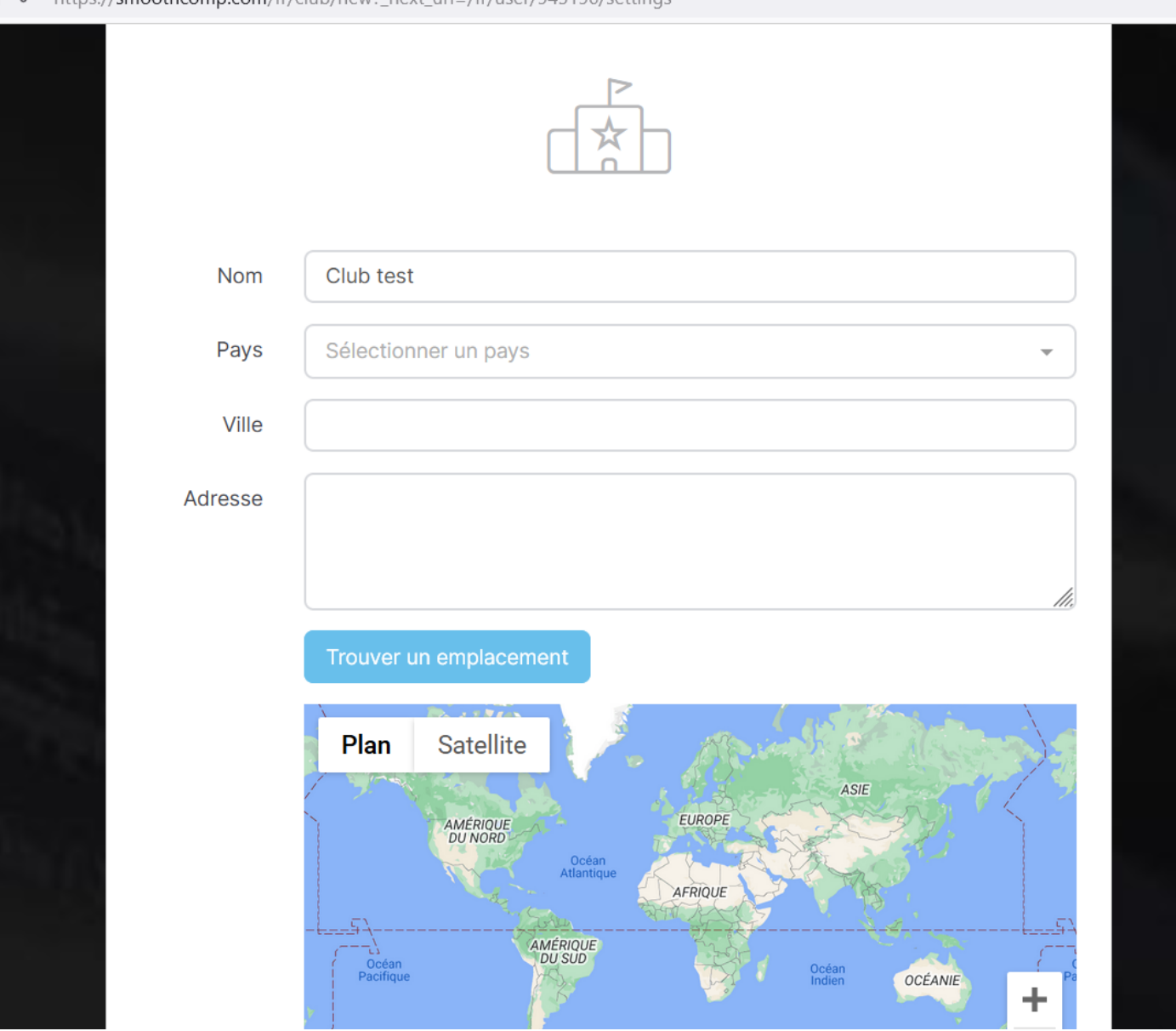

Complétez les informations de votre club et ensuite validez dans le bas de la page.

## 3° étape: Enregistrer vos combattants

1. Rejoignez l'évènement « championnat francophone de kick boxing 2023 » en écrivant le lien suivant dans votre navigateur : <u>https://smoothcomp.com/fr/event/10378</u>

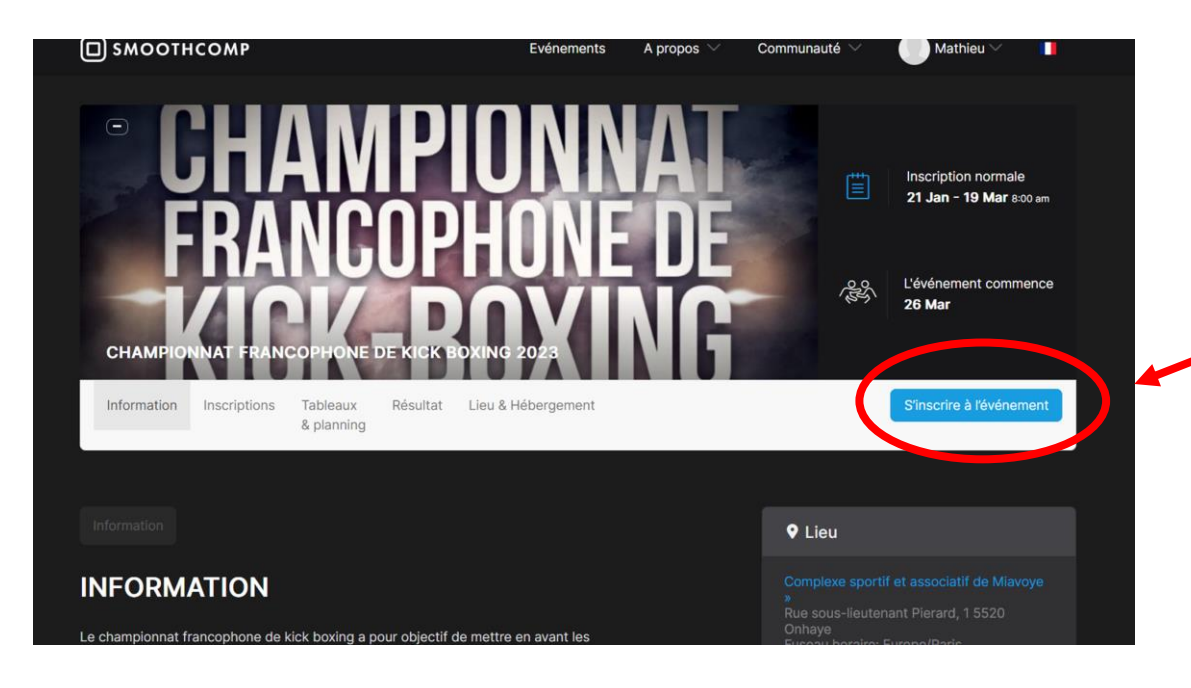

2. Cliquez sur « s'inscrire à l'évènement »

**Attention :** Pour inscrire vos boxeurs, vous aurez besoin des informations suivantes:

- Le nom, prénom et la date de naissance du boxeur (le même que sur la licence LFKBMO).
- L'adresse e-mail du boxeur.

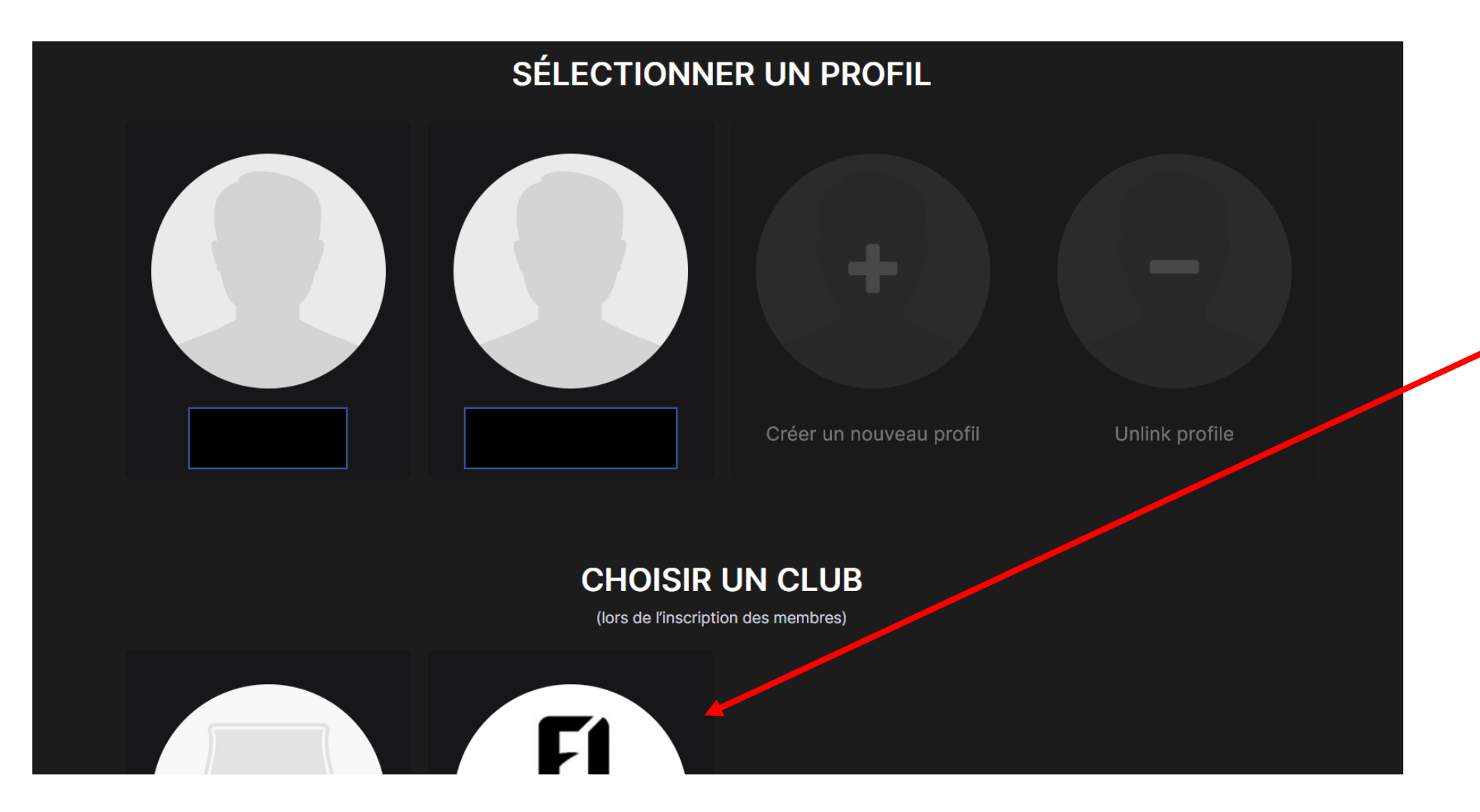

3. Descendez
dans la fenêtre
et cliquer sur
le nom de
votre club.

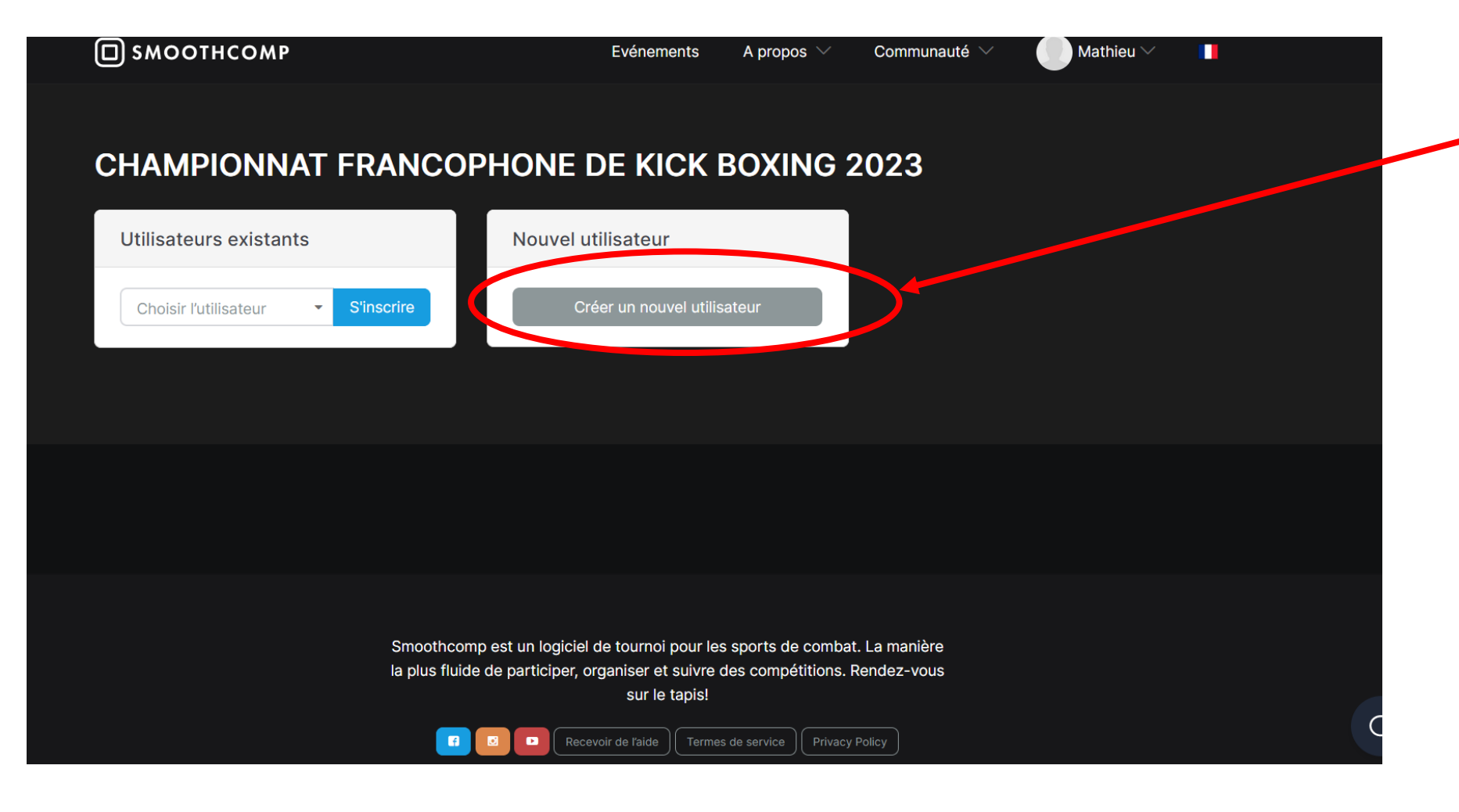

 4. Cliquez sur
 « Créer un nouvel utilisateur »

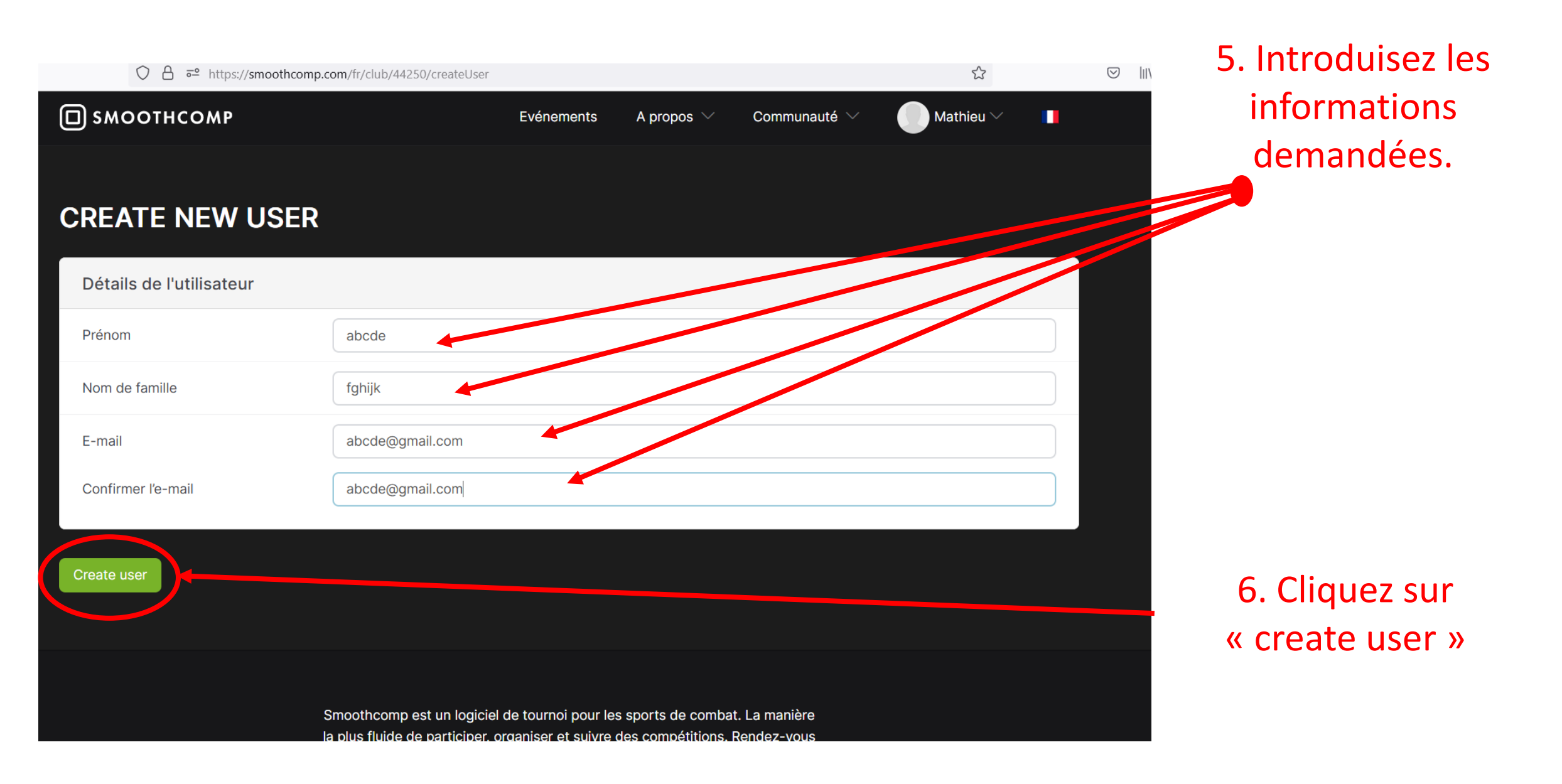

| S'INSCRIRE I<br>FRANCOPHO<br>DÉTAILS DE L'UTILIS | POUR CHAMPIONNAT<br>ONE DE KICK BOXING 2023<br>Sateur > entrées > paiement | <ol> <li>7. Introduisez les<br/>informations<br/>demandées.</li> </ol> |
|--------------------------------------------------|----------------------------------------------------------------------------|------------------------------------------------------------------------|
| Détails de l'utilisat                            | teur                                                                       |                                                                        |
| Prénom                                           | abcde                                                                      |                                                                        |
| Nom de famille                                   | fghijk                                                                     |                                                                        |
| E-mail                                           | abcde@gmail.com                                                            |                                                                        |
| Date de naissance                                | 4 - April - 2005 -                                                         |                                                                        |
| Genre                                            | Male                                                                       | 8. Cliquez sur « sauvegarder                                           |
|                                                  | Sauvegarder et continuer >                                                 | et continuer »                                                         |

9. Vous arrivez sur cette page. Descendez jusqu'en bas.

## <sup>& planning</sup> S'INSCRIRE POUR CHAMPIONNAT FRANCOPHONE DE KICK BOXING 2023 DÉTAILS DE L'UTILISATEUR > ENTRÉES > PAIEMENT

Lieu & Hébergement

Enregistrement de l'entraineur Utilisateur choisi: Abcde Fghijk

Information

Inscriptions

CHAMPIONNAT FRANCOPHONE DE KICK BOXING 202

Tableaux

Résultat

| Entrées                                                                                              |                      |
|----------------------------------------------------------------------------------------------------|----------------------|
| En vous inscrivant à Championnat francophone de kick boxin<br>leur <b>conditions d'utilisation</b> . | g 2023 vous acceptez |
| Hommes / classe N 30 EUR                                                                             | Ajouter              |
| Hommes / classe C 30 EUR                                                                             | Ajouter              |
| Femmes / classe N 30 EUR                                                                             | N/A Pourquoi?        |
| Femmes / classe C 30 EUR                                                                             | N/A Pourquoi?        |

10. Choisissez le niveau de votre boxeur en cliquant sur « ajouter ».

S'inscrire à l'événement

11. Sélectionnez sa catégorie et cliquez sur « s'inscrire ».

Attention: Si votre boxeur n'est pas au poids le jour du championnat, il sera disqualifié sans remboursement. Par exemple, vous l'inscrivez à -60 kg et il pèse 60 kg ou plus le jour du championnat, il sera disqualifié.

| <u>۵</u> | 🔿 👌 🔤 https://smoothcomp<br>Pas dequipe/association                           | .com/fr/event/10378/coach/44250/register/947561/entries                                        |
|----------|-------------------------------------------------------------------------------|------------------------------------------------------------------------------------------------|
|          |                                                                               | Termes de service                                                                              |
|          | Entrées                                                                       | INFORMATION FROM SMOOTHCOMP                                                                    |
|          | En vous inscrivant à Championnat fr<br>leur <b>conditions d'utilisation</b> . | By registering to this event you will be sharing your contact information with event organizer |
|          | Hommes / classe N 30 EUR                                                      | Read more                                                                                      |
|          | - 60 kg                                                                       | CHAMPIONNAT FRANCOPHONE DE KICK BOXING 2023 TERMS OF<br>SERVICE                                |
|          | Fermer S'inscrire                                                             | <u>My Terms Of Service</u>                                                                     |
|          | Hommes / classe C 30 EUR                                                      | You <b>must</b> accept!                                                                        |
|          | Femmes / classe N 30 EUR<br>Femmes / classe C 30 EUR                          | Accept terms of services.                                                                      |
|          |                                                                               |                                                                                                |
|          |                                                                               | Decline Accept                                                                                 |
|          |                                                                               |                                                                                                |

12. Cochez « Accept terms of services » et ensuite cliquez sur « Accept »

| Votre académie et votre équipe/associat                                                | ion                            | Inscriptions en attente                       |           |
|----------------------------------------------------------------------------------------|--------------------------------|-----------------------------------------------|-----------|
| Affiliation\/Equipe                                                                    |                                | Hommes / classe N<br>Homme/ Classe N: - 60 kg | 30 EUR 💌  |
| Pas d'équipe/association                                                               |                                | Total:                                        | 30 EUR    |
|                                                                                        |                                | Ajouter un coupon de réduction                |           |
| Entrées                                                                                |                                |                                               | Continuer |
| En vous inscrivant à Championnat francophone de leur <b>conditions d'utilisation</b> . | kick boxing 2023 vous acceptez |                                               |           |
| Hommes / classe N 30 EUR                                                               | N/A Pourquoi ?                 |                                               |           |
| Homme/ Classe N                                                                        | ~                              |                                               |           |
| Ajouter une note                                                                       |                                |                                               |           |
| Fermer S'inscrire                                                                      |                                |                                               |           |
| Hommes / classe C 30 EUR                                                               | Ajouter                        |                                               |           |
| Femmes / classe N 30 FUR                                                               | N/A Pourquoi 2                 |                                               |           |

13. Vous arrivez sur cette page. Cliquez sur « continuer ».

### 14. Vous arrivez sur cette page.

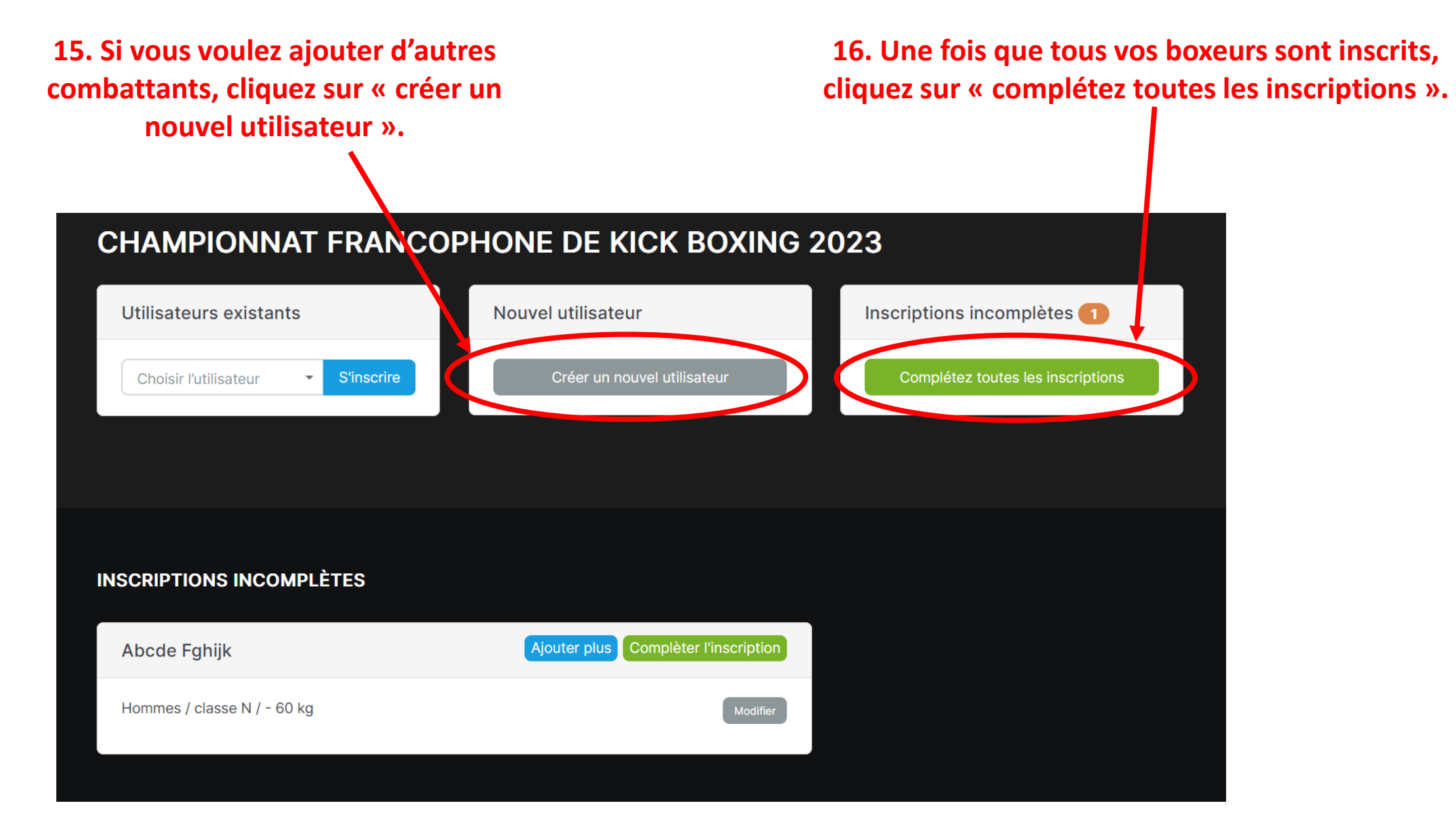

| PAYER                                      |      |
|--------------------------------------------|------|
| Votre panier                               |      |
| Produit                                    | Prix |
| Abcde Fghijk - Hommes / classe N / - 60 kg | 30€  |
| Total                                      | 30 € |

### MÉTHODE DE PAIEMENT

#### Paiement en cash le jour de l'évènement

Paiement en cash le jour de l'évènement. Attention: Toute nonparticipation après inscription vaudra une disqualification des prochains championnats francophones et de Belgique.

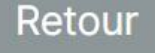

Andu Hay N

Suivant

17. Vous arrivez sur cette page. Cliquez sur « suivant ».

## **PENDING PAYMENT**

### PAIEMENT EN CASH LE JOUR DE L'ÉVÈNEMENT

Paiement en cash le jour de l'évènement. Attention: Toute nonparticipation après inscription vaudra une disqualification des prochains championnats francophones et de Belgique.

Continuer

18. Vous arrivez surcette page. Cliquez sur« Continuer ».